## NETKOLL Nätberäkningsprogram

VERSION 8.7

http://www.netkoll.com anders.eriksson@datorsam.com 0708-568235 NETKOLL har tagits fram för att underlätta genomförandet av de nödvändiga, komplicerade beräkningarna för såväl projektören som installatören.

Programmet är utvecklat för Windows alla operativsystem och stora ansträngningar har gjorts att få det lättanvänt.

Det skiljer sig från liknande program på marknaden genom att det hanterar alla spänningar och att hela nätet kan beräknas på en gång och inte bara en eller två sektioner åt gången.

| 🖷, Matningspunkt                                | ×                                            |
|-------------------------------------------------|----------------------------------------------|
| <u>N</u> amn på matningspunkt: SKOLAN           | OK Avbryt                                    |
| Kortsleffekt matande nät MVA: 50                | Avancerat                                    |
| Tomgångsspänn nedsida Volt: 400                 | Typ av <u>m</u> atning<br>© Dyn-koppl transf |
| Tr <u>a</u> nsformatorstorlek kVA: 500          | 🔿 Dzn, Yzn 🛛 transf                          |
| <u>R</u> -värde jordslutn nedsida ohm: 0,004983 | C Yyn-koppl transf                           |
| X-värde jordslutn nedsida ohm: 0,016868         | C Intag utan transf                          |
| Utnyttiningstid timmar/år: 4000                 | Spänningsfaktor c                            |
| <u>S</u> ammanlagringsfaktor: 1                 | C 0,95 © 0,75                                |
| Lastfaktor: 1                                   | C 0,90<br>C 0,85                             |

Inmatningsbild på matningspunkten (grunddel)

| 🚔 Avancerat                              |             |
|------------------------------------------|-------------|
| Impedansvinkel på matande nät, grader:   | 45 OK       |
| Resistansökningsfaktor matande nät:      | 1,25 Avbryt |
| Antal parallella transformatorer, st:    | 1           |
| Transform. kortslutningsspänning, Uk %:  | 5           |
| Automatisk spänningsreglering:           |             |
| Isolerad nollpunkt (IT-system):          |             |
| Sä <u>k</u> ringstyp:                    | IFÖ 💌       |
| Potentialutjämning i<br>matningspunkten: | 🖲 Nej 🔿 Ja  |

Inmatningsbild på matningspunkten (avancerat)

Tanken bakom programmet är att det skall kunna användas av både ovana och mera avancerade tekniker. Det finns därför en grunddel med förinställda värden, som ligger "på säkra sidan" men också mer avancerade möjligheter om man vill räkna exakt.

Det enda ingångsvärdet som behövs för en nätberäkning är kortslutningseffekten I matningspunkten. Om det finns fler uppgifter tillgängliga går det att i avancerat läge ange impedansvinkel på det matande nätet, kortslutningsspänning på transformatorn och inställning av automatisk spänningsreglering, som kompenserar för spänningsfallet I transformatorn.

När det gäller sektionerna på den installation som skall beräknas, behövs bara ledningstyp, area, längd och förväntad last. Med sektion menas ledning plus efterföljande central/knutpunkt eller transformering.

7 ledningstyper täcker det som finns på marknaden och ska anges som typ av fasledare och återledare, t.ex. Al/Cu, Cu/Cu, Al/Al, Friledning Cu/Cu, Friledning LegAl, Isolerad lina BLL och BLX, hängkabel ALUS, kanalskenor av olika fabrikat samt blanka skenor med olika märkström.

| Ledningssektion                        |                                 |   |
|----------------------------------------|---------------------------------|---|
| ancerat Ångra Infogalföre Ändralsektis | en Utöka nätet                  |   |
| GRUPP NUMMER: 1                        | SEKTION NUMMER: 1               |   |
| Föreg. lastpunkt: Skolan               | Denna lastpunkt: Skåp 1         |   |
| Ny lastokt                             | Ledningstyp (17): 1 = Al/Cu     | • |
| Nu transformator                       | Easarea i mm²: 150              |   |
|                                        | <u>Å</u> terledararea i mm²: 41 |   |
| Ny reaktor                             | Ledningslängd i <u>m</u> : 300  |   |
| Avsluta inmatn                         | Antal parallella ledningar: 2   |   |
| Avbryt                                 | Effekttuttag kW: 36             |   |
| Avancerat                              | <u>C</u> os fi i punkten: 0,8   |   |
| Början av ledningen                    | Slutet av ledningen             |   |
| C Inget skydd                          | C Inget skydd C Sektionering    |   |
| C Gemensamt skydd                      | C Gemensamt skydd               |   |
| Individuellt skydd                     | Individuellt skydd              |   |
| Skyddets märkström A: 125              | Skyddets märkström A: 80        |   |
| Text på ledning: GRUPP 1               | Text på ledning: INK            |   |

Inmatning av sektion i form av ledning och knutpunkt (grunddel)

I sektionsbilden under menyn "Avancerat" väljs potentialutjämning, där man matar in längsgående utjämningsledare och eventuell jordning för beräkning av beröringsspänningen i knutpunkten.

| 🐃 Potentialutjämning                   |        |
|----------------------------------------|--------|
|                                        |        |
| <u>D</u> enna lastpunkt: Sk.           | åp 1   |
| Area på utjämningsledaren, mm²: 95     |        |
| Typ av ledare (14): 1 =                | Cu 💌   |
| Längd på utjämningsledaren, m: 30(     | )      |
| Potentialutjämning i lastpunkten: 📀 Ne | j 🗘 Ja |
| ОК                                     |        |
| Avbryt                                 |        |
|                                        |        |

Inmatning av underlag för potentialutjämning och beröringsspänning

Mer detaljer om sektionen matas in under avancerat. Exempel är önskad utlösningstid, val av andra skydd än säkringar, införande av kondensatorbatterier och inmatning av parallellarbetande generatorer.

| 🐃 Avancerat - Skåp 1 |                                                   |                 |                              | _ 🗆 🗵          |
|----------------------|---------------------------------------------------|-----------------|------------------------------|----------------|
|                      | Reaktans X' i ansluten<br>generator/motor, procen | nt: Z           | 20                           |                |
|                      | Märkeffekt på anslute<br>generator/motor, kV      | en [2<br>'A: [2 | 200                          |                |
| Anslute              | en <u>k</u> ondensatoreffekt, kVA                 | Ar: 0           | )                            |                |
|                      | <u>Typ</u> av skydd i sektione                    | en: 🛛           | Säkring                      | •              |
| ОК                   | <u>U</u> tlösningstid, se                         | ek:             | 5,0                          | •              |
| <u>A</u> vbryt       |                                                   | Avbro<br>Hel å  | ott i återleda<br>återledare | iren ©<br>O    |
| <u>L</u> astdim      |                                                   |                 | – <u>S</u> pännings          | faktor c       |
|                      |                                                   |                 | 0 1.00                       | 0,80           |
|                      |                                                   |                 | 0,95                         | • 0,75         |
|                      |                                                   |                 | 0,35                         | 0,70           |
|                      |                                                   |                 | Genere<br>Individe           | ll ⊙<br>µell O |

Inmatningsbild på sektion (avancerat)

I avancerat-bilden finns också dimensionering med avseende på ledningens strömvärde. Knappen "Lastdim" används för att dimensionera enligt SS 436 40 00. I funktionen "Lastdim" hanteras förläggningssätten A1, A2, B1, B2, C, D1, D2, E, F och G och dessutom kan man hålla reda på om det är flerledare eller enledare i plan förläggning, i horisontell förläggning eller i triangelformation.

Att räkna för hand och hålla reda på alla tabellerna är inte helt lätt, men i NETKOLL är det inga problem att få fram strömvärdet.

Standardvärdet i NETKOLL är förläggning i luft på enkel stege, omgivningstemperatur 26-30 grader och anhopning av 3 kablar utan avstånd (tät förläggning på stege), vilket ger E-förläggning med faktor 0,82.

Vid andra förutsättningar går man in i "Lastdim" och klickar för de ställen där kabeln ska förläggas eller är förlagd. NETKOLL räknar sedan ut vilket förläggningssätt som ger det lägsta strömvärdet och tar detta med sig till enlinjeschemat.

| 🖷 Dimensionering av ledning till Skå                                                                                                    | p 1 enligt SS 436 40 00                                                                                                    | ×                                                                                                    |
|----------------------------------------------------------------------------------------------------|----------------------------------------------------------------------------------------------------|----------------------------------------------------------------------------------------------------|
| KABELTYP     FAS/       Flerledare     Image: Antal parallella kablar       2     Fasard                                                                                                    | ÅTERLEDARE     ISOLERING       ISOLERING     PVC       Mineral åtkom-<br>lig för beröring     Image: Compare the second second | Förläggningssätt som<br>ger lägsta strömvärde: EOK<br>Beräknad<br>reduktionsfaktor: 0.82<br>Beräknat individuellt<br>strömvärde A: 201                                                                                                    |
| FÖRLÄGGNING I LUFT<br>Omgivningstemperatur *C: 26-30<br>DIREKT UTAN RÖR<br>i värmeisolerad vägg<br>i dörrfoder, fönsterkarm<br>i urfräsning i vägg<br>i hålrum<br>i el- och kabelkanaler i hålrum<br>i öppen eller ventilerad kabelkanal<br>i övriga kabelkanaler<br>i installationsgolv<br>infälld i murvägg<br>under undertak av trä<br>utanpå vägg, tak, golv<br>på operforerad kabelränna | Anhopning av<br>kablar       3         Image: På perforerad kabelränna       6         Image: Horisontellt       C Vertikalt         Image: Utan avstånd       6         ANTAL RÄNNOR       1         Image: På stege eller trådgaller         Image: Utan avstånd       6         Med avstånd       1         Image: ANTAL STEGAR       1         Image: hängkabel, isolator       1                                                                                                    | FÖRLÄGGNING I MARK, VATTEN<br>Marktemperatur °C: 11:15 ▼<br>Värmeresistivitet 1,0 ▼<br>K*m/W:<br>Förläggningsdjup m: 0.25:0,7 ▼<br>Förläggningsdjup m: 0.25:0,7 ▼<br>DIREKT I MARK<br>Anhopning av 2<br>Avstånd mellan kablarna<br>© Inget avstånd<br>© En kabeldiameter<br>© 0,125 m avstånd<br>© 0,250 m avstånd<br>© 0,500 m avstånd<br>© 0,500 m avstånd |
| i värmeisolerad vägg<br>□ i dörrfoder, fönsterkarm<br>□ i hålrum<br>□ ingjutet i murvägg                                                                                                    | <ul> <li>i oventilerad kabelkanal</li> <li>i öppen eller ventilerad kabelkanal i golv</li> <li>utanpå vägg, tak, golv</li> </ul>                                                                                                    | Avstånd mellan rören<br>C Inget avstånd<br>C 0,25 m avstånd<br>C 0,50 m avstånd<br>C 1,00 m avstånd                                                                                                    |

Inmatningsbild av hur lågspänningsledningen är förlagd för framtagning av strömvärde

Högspänningsledningar dimensioneras enligt SS 424 14 16. Som standardvärde används det antal ledningar som finns i sektionen. Andra förutsättningar väljs i inmatningsbilden för högspänning. NETKOLL känner automatiskt vilken spänning som gäller och väljer rätt inmatningsbild.

| , Dimensionering av högspär                                                                                                    | nningledning till Skåp 1                                                                                               |                                                 |                                                                                                    |                                             |
|----------------------------------------------------------------------------------------------------|----------------------------------------------------------------------------------------------------|-------------------------------------------------|----------------------------------------------------------------------------------------------------|---------------------------------------------|
| KABELTYP<br>Flerledare                                                                                                    | FAS/JORDLEDARE                                                                                                    | ISOLERING                                       | ENLEDARKABEL<br>Sluten skärmkrets<br>Öppen skärmkrets                                                                       | OK<br>Avbryt                                |
| Förläggningssätt som<br>ger lägsta strömvärde: I mark<br>- FÖRLÄGGNING I LUFT                                                                                                    | Beräknad or<br>reduktionsfaktor:                                                                                       | 1,79 Beräknat indiv<br>strömvärde A:<br>ning av | viduellt 245<br>FÖRLÄGGNING I MA                                                                                            | RK, VATTEN                                  |
| I OCH PÅ BYGGNAD     Mot byggnad på golv utan     avstånd mellan kablarna     Mot byggnad på golv med     avstånd mellan kablarna     Mot byggnad på vägg utan     avstånd mellan kablarna     Mot byggnad på vägg utan     avstånd mellan kablarna | <ul> <li>Kablar</li> <li>På hylla av metall</li> <li>Utan avstånd<br/>mellan kablarna</li> <li>ANTAL HYLLOR</li> </ul> | C Med avstånd<br>mellan kablarna                | Värmeresistivitet<br>K*m/W:<br>Förläggningsdjup<br>✓ DIREKT I MARK<br>Anhopning a<br>kablar<br>Avstånd melk<br>ⓒ Inget avsl | 1,0 •<br>m: 0,25-0,7 •<br>v 2<br>an kablama |
| Mot byggnad på vägg med<br>avstånd mellan kablarna<br>Mot byggnad i tak utan<br>avstånd mellan kablarna<br>Mot byggnad i tak med<br>avstånd mellan kablarna                                                                                         | <ul> <li>På stege</li> <li>Utan avstånd<br/>mellan kablarna</li> <li>ANTAL STEGAR</li> </ul>                           | C Med avstånd<br>mellan kablarna                | C 70 mm av<br>C 250 mm a<br>I RÖR I MARK<br>Anhopning<br>Avstånd mella                                                      | stånd<br>vstånd<br>av rör<br>1<br>an rören  |
| UTOMHUS I DET FRA                                                                                                    |                                                                                                    |                                                 | C Inget avs<br>C 70 mm av<br>C 250 mm a                                                                                     | ånd<br>stånd<br>vstånd                      |

Inmatningsbild av hur högspänningsledningen är förlagd för framtagning av strömvärde

Resultatet av beräkningen visas som ett enlinjeschema på skärmen enligt bilden på nästa sida.

Förutom de inmatade värdena redovisas effekt och ström I ledningarna, spänningar och spänningsfall, kortslutningsströmmar samt jordslutningsströmmen **I***j*, som används för att räkna ut vilket högsta skydd som gäller med avseende på utlösningsvillkoret.

Förutom de värden som syns på enlinjeschemat finns en tabell med samtliga resistanser, reaktanser och impedanser som kan vara av intresse att veta. Alla delar går att skriva ut på skrivare och i många fall kan uppgifterna sparas i Excel-ark, som AutoCad-filer och som Word-dokument.

I den utförliga manualen som följer med programmet, finns anvisningar för hur man dimensionerar en elinstallation med hjälp av NETKOLL, eller räknar ut vad som händer i nätet vid direktstart, eller Y/D-start av elmotorer.

I manualen finns också anvisningar för hur man hanterar installationer med dvärgbrytare och MCCB när genomsläppt energi i kA<sup>2</sup>s vid en kortslutning blir högre än vad ledningen tål.

Nätberäkningsdelen används för att bestämma utlösningsvillkoret, för att få fram strömvärdet i ledningarna, för att se spänningsfallet, samt för att dimensionera anläggningens kortslutningshållfasthet med avseende på den trefasiga kortslutningsströmmen.

MATNINGSPUNKT Skolan 50 MVA 45° Uk = 5 % Dvn Uo = 400 V Utnyttjningstid = 4000 timmar Spänn-faktor C = 0,75 Sammanlagr-faktor = 1,00 Po = 0.870 kW Wo = 7621 kWh Pf = 1,184 kW Wf = 2496 kWh 500 **kVA** P = 52,1 kW Cos fi = 0,81 I = 93,5 A Lastfaktor = 1,00 U = 398,1 V Uf = 0,48 % Ik3 = 12297 A Ik2 = 7785 A Ij = 9633 A 🖫 125 Alledning Säkring, Utl-tid 5 s, IFÖ, Max 125 A. (Utl-villkor 125 A. Strömvärde 201 A) 300 meter 2 // 150 + 41 Al/Cu, Förläggn E, Faktor 0,82. (Skydd i varje ledn i båda ändar) P = 52,1 kW Cos fi = 0,81 I = 93,5 A 80 Avledning Säkring, Utl-tid 5 s, IFÖ, Max 80 A. (Utl-villkor 80 A) INK1 P = 36,0 kW Cos fi = 0,80 Qc = 0,0 kVAr I = 66,2 A C = 0,75 Skåp 1: U = 392,5 V Uf = 1,87 % lk3 = 5018 A lk2 = 878 A/skydd lj = 396 A/skydd (avbri återled) UTIC 1 5G  $\stackrel{_{
m N}}{\Rightarrow}$  18 A Dvärgbryt typ C, Max 20 A, Min Icn = 5 kA. (UtI-villkor 25 A, Strömvärde 21 A) 30 meter 2,5 + 2,5 Cu/Cu, Förläggn E, Faktor 0,82. (Skydd i matningsänden) P = 5,1 kW Cos fi = 0,66 I = 11,4 A I<sup>2</sup>t = 0,227 kA<sup>2</sup>s OBS!! P = 5.0 kW Cos fi = 0.65 Qc = 0.0 kVAr I = 11.4 A C = 0.70 Pump 1: U = 389,3 V Uf = 2,67 % Ik3 = 900 A Ik2 = 438 A/skydd Ij = 253 A/skydd 🛄 35 A. Säkring, Utl-tid D,4 s, IFÖ, Max 63 A. (Utl-villkor 63 A, Strörn värde 84 A) 50 meter 10 + 10 Cu/Cu, Förläggn D2 i mark, Faktor 1,52. (Skydd i matningsänden) P = 10,1 kW Cos fi = 0,90 I = 16,5 A H-BRVT P = 10.0 kW Cos fi = 0.90 Qc = 0.0 kVAr I = 16.5 A C = 0.75 C2: U = 389,8 V Uf = 2,54 % Ik3 = 1756 A Ik2 = 923 A/skydd Ij = 542 A/skydd

## Redovisning av beräkning på skärmen

Ni kommer att finna många andra finesser inbyggda i NETKOLL, som tex redovisning av effektoch energiförlusterna (**Pf** och **Wf**) i nätet, omvandling av energi till effekt med Velanders formel, beräkning av jordfelströmmen i icke direktjordade högspänningsnät, transformeringar valfritt i nätet osv.

NETKOLL fungerar dessutom för såväl lågspänning, som mellanspänning och högre spänningar.

NETKOLL har sedan första utgåvan i januari 1995 byggts på med funktioner som räknar på skydd med mer än 5 sekunders utlösningstid för extrema elverksnät, beräkningar med hel återledare i felstället vid parallella ledningar, lastdimensioneringsrutin som tar fram strömvärdet för både lågspänningsledningar och högspänningsledningar enligt gällande standard

Vidare har vi lagt till funktioner för att hantera trelindningstransformatorer, reaktorer, potentialutjämning samt selektivplanedel för att ställa in skydd för brytare, så att bara den felaktiga anläggningsdelen kopplas bort vid ett fel.

## SELEKTIVDELEN

|                                             | Namn på skyddet R   | ACIB                         | Ta bort skydd Spara skydd                                  | Stäng        |
|---------------------------------------------|---------------------|------------------------------|------------------------------------------------------------|--------------|
| Registrerade skydd                          | Tup av skudd (1, 3) | Relaskydd 🔹                  |                                                            |              |
| MPRB C1<br>MPRB C2<br>MPRB C3<br>NZM 6-25 A | Fabrikat på skyddet | B                            | KURVSTEG 1 Minvärde maxvärde<br>Ströminställn. (A) 0,1 2.5 | Konstanttid  |
| RACIB                                       | Antal kurvsteg      | Märkström (In)               | Tidsinställning (S) 0,1 12                                 |              |
| RIDA<br>SACE                                |                     | Handhavande                  | Kurvtyper 🗖 RI 🗖 LI 🧮 NI 🗖                                 |              |
| U Kösnings kil                              |                     |                              | KURVSTEG 2 Minvärde maxvärde                               | Inverttid    |
| 100                                         |                     | Datapunkter för<br>kurvsteg: | Ströminställn. (A) 0,1 2,5                                 |              |
| 50                                          |                     |                              | Tidsinställning (S) 0,05 1,1                               |              |
| 20                                          |                     | Ström (A)                    | Kurvtyper IP RI IP LI IP NI IP                             |              |
| 10                                          |                     | Tid (S) Min Max              |                                                            |              |
|                                             |                     |                              | KURVSTEG 3 Minvärde maxvärde                               | Momentant    |
|                                             |                     |                              | Stroministalin. (A) 2 30                                   |              |
| Q.5                                         |                     |                              | Tidsinstallning (S)   9/1   1/4                            |              |
|                                             |                     |                              |                                                            |              |
| 0.1                                         |                     |                              | KURVSTEG 4 Minvärde maxvärde                               | Momentant    |
| 0.05                                        |                     |                              | Ströminställn. (A)                                         | Incidentaria |
| 0.02                                        |                     |                              | Tidsinställning (S)                                        |              |
| 0.01                                        |                     | Läng till nunkter            |                                                            |              |

Hantering av reläskydd, brytare och säkringar i databasen

NETKOLL är integrerad med en selektivplanedel, som använder nätet från beräkningsdelen för att hämta knutpunkter, spänningar och kortslutningsströmmar vid presentation av kurvorna i diagrammen.

Kurvorna används för att se hur de olika skydden i en anläggning samverkar vid ett fel. För absolut selektivitet mellan två skydd krävs åtminstone 0,2 sekunders tidsdifferens.

I den medföljande relädatabasen finns över hundra reläskydd, brytare och säkringar registrerade.

Selektivmodulen består av tre delar – en där reläskydden hanteras, en där sektionerna kopplas ihop med reläskyddet, samt en där man lägger in kurvorna i diagrammet.

Till dessa tre delar är sedan kopplat utskriftsrutiner för diagram och rapporter.

I bilden "Reläskyddsregister" ovan registreras reläskyddet med upp till 4 steg. Gränserna som skyddet är gjort för anges som min- och maxvärde och man kan också ange MCCB-kurvor genom att mata in tids- och strömvärden.

De olika stegen presenteras sedan i "Registrera skyddsobjekt", där man anger om steget ska vara på eller av och vilken inställning skyddet ska ha.

I delen "Station:" tas uppgifterna om spänning och kortslutningsström från beräkningsdelen.

I Reläskyddsregistret ligger originalet av skyddet. Det kopieras sedan via rutinen "Registrera skyddsobjekt" till olika platser i anläggningen där skyddsobjekten finns. De objekt som lagts in återfinns under "Skapa diagram" där man sedan väljer vilka kurvor som ska synas i diagrammet.

| Antalet diagram so | m kan läggas upp | är inte begränsat. |
|--------------------|------------------|--------------------|
|--------------------|------------------|--------------------|

| (egistrera skyddsobjer | kt                                                                                                    |                        |
|------------------------|----------------------------------------------------------------------------------------------------|------------------------|
| Station:               |                                                                                                    |                        |
| ISKULAN                | ⊥ U:  10500 V                                                                                                    |                        |
|                        | Ik: 4275 A = 77,747 MVA                                                                                                    |                        |
| Skyddsobjekt:          |                                                                                                    |                        |
|                        | Strömtransformator:                                                                                                    | Spara                  |
| Fack 1                 | Primär A: 600                                                                                                    |                        |
|                        | Sekundär A: 5                                                                                                    | Ta bort                |
|                        |                                                                                                    |                        |
|                        |                                                                                                    | Stäng                  |
|                        |                                                                                                    |                        |
|                        |                                                                                                    |                        |
| SPAJ 141 C 💌           | KURVSTEG: 1 C På 2 C Av 3                                                                                                    | C Av C Pá<br>C Av C Pá |
| Fabrikat               | Konstauttid Investid Moreov                                                                                                    |                        |
| ABB                    |                                                                                                    |                        |
|                        | E 2 A 1                                                                                                    |                        |
| Basström A (In):       | Primär A: 600 600 4800                                                                                                    |                        |
| Basström A (In):<br>5  | Primär A:         600         600         4800           Inställt värde:         1.00         1.00         1.00                             |                        |
| Basström A (In):<br>5  | Primär A:         600         600         4800           Inställt värde:         1,00         1,00         8,00                             |                        |
| Basström A (In):<br>5  | Primär A:         600         600         4800           Inställt värde:              •             •                                       |                        |
| Basström A (In):       | Primär A:       600       600       4800         Inställt värde:       1,00       1,00       8,00         Kurvtyp:       K       EI       K |                        |

Bild där facket i stationen kopplas ihop med skyddet

| pa diagram                           |                                       |                     |              |                  |
|--------------------------------------|---------------------------------------|---------------------|--------------|------------------|
| Lägg till diagram:                   | Registrerade diag                     | ram:                |              |                  |
| <br>                                 | Diagram 1                             |                     |              | Fri diagramtext  |
| Projekt som diagrammet a             | ivser:                                | Diagram skapa       | at av:       |                  |
| Anläggning:                          |                                       |                     | n<br>Utažus: | Visa diagram     |
| SKOLAN                               |                                       | 2010-08-01          | ligava.      | Radera diagram   |
| Stationer och skydd                  |                                       |                     |              |                  |
| Skåp 1<br>SKOLAN                     | Ink1                                  |                     |              | Lägg till kurva  |
| JINDEAN                              | Utg3                                  | <u>≭</u> Inkommande | brytare      | Ta bort kurva    |
|                                      |                                       |                     |              | Stäng            |
| Diagramkurvor                        | 10. 24                                |                     |              |                  |
| SKOLAN<br>Skåp 1<br>Skåp 1<br>Skåp 1 | Utg1<br>Ink1<br>Utg2<br>Utg3          | 1254                | 🗖 Nolla e    | ətikettplac      |
|                                      |                                       |                     | ↑ Änd ord    | dra rit-<br>ning |
| TSTART                               | TSTOPP ISTAR                          | T ISTOPP            | DIAGRAMM     | ET SKA VISA:     |
| 0,01 S                               | 100 S 1                               | 100000              | C EFFEKT     | MVA              |
|                                      | •                                     |                     | STRÖM (      | A) VID 400       |
|                                      | · · · · · · · · · · · · · · · · · · · |                     | C IODOCCI    | CTOON            |

Bild som visar uppbyggnaden av kurvor i diagrammet

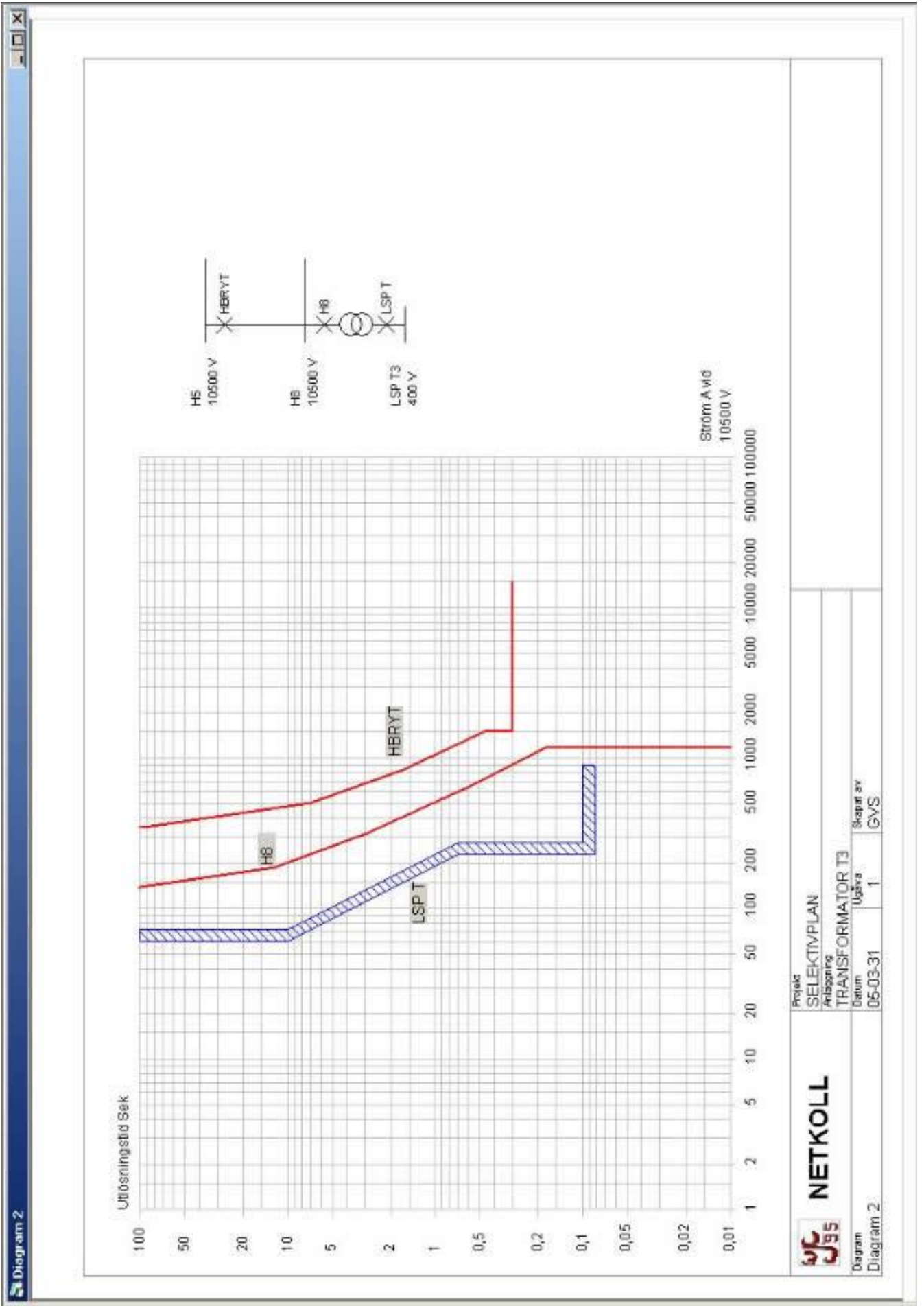

Diagram som skapats i NETKOLL

I Diagram 2 ovan syns hur kurvorna presenteras på skärmen. Kurvorna ritas fram till den 3-fasiga kortslutningsström som kan uppstå vid ett fel, vilket visas av kurvorna LSP T och HBRYT.

Det gör att man exempelvis kan se i diagrammet vilken gränsström ett momentanskydd på uppsidan av en transformator ska ställas in på, för att inte känna ett fel på nedsidan.

Skydd för 10 kV spänning visas med röd färg och lågspänning med blå färg. I ovanstående diagram visar högspänningskurvorna ABB skydd typ SPAJ 141C med inställning EI = Extremely Inverse. Lågspänningskurvan är en ABB effektbrytare typ Sace med skydd PR1/P.

Skyddet är registrerat med två strömvärden, vilket ger ett spridningsområde för kurvan.

Bland finessena i diagrammen kan nämnas enlinjeschemat som identifierar skyddens placering i selektivkedjan, markering av max kortslutningsström på önskade platser och införande av kurvor för en kabels kortslutningshållfasthet enligt SS 424 14 07.

Det går också att sätta in förklarande fri text längst ner i rutan till höger och att byta logotyp.

NETKOLL kan beställas från vår webplats:

http://www.netkoll.com